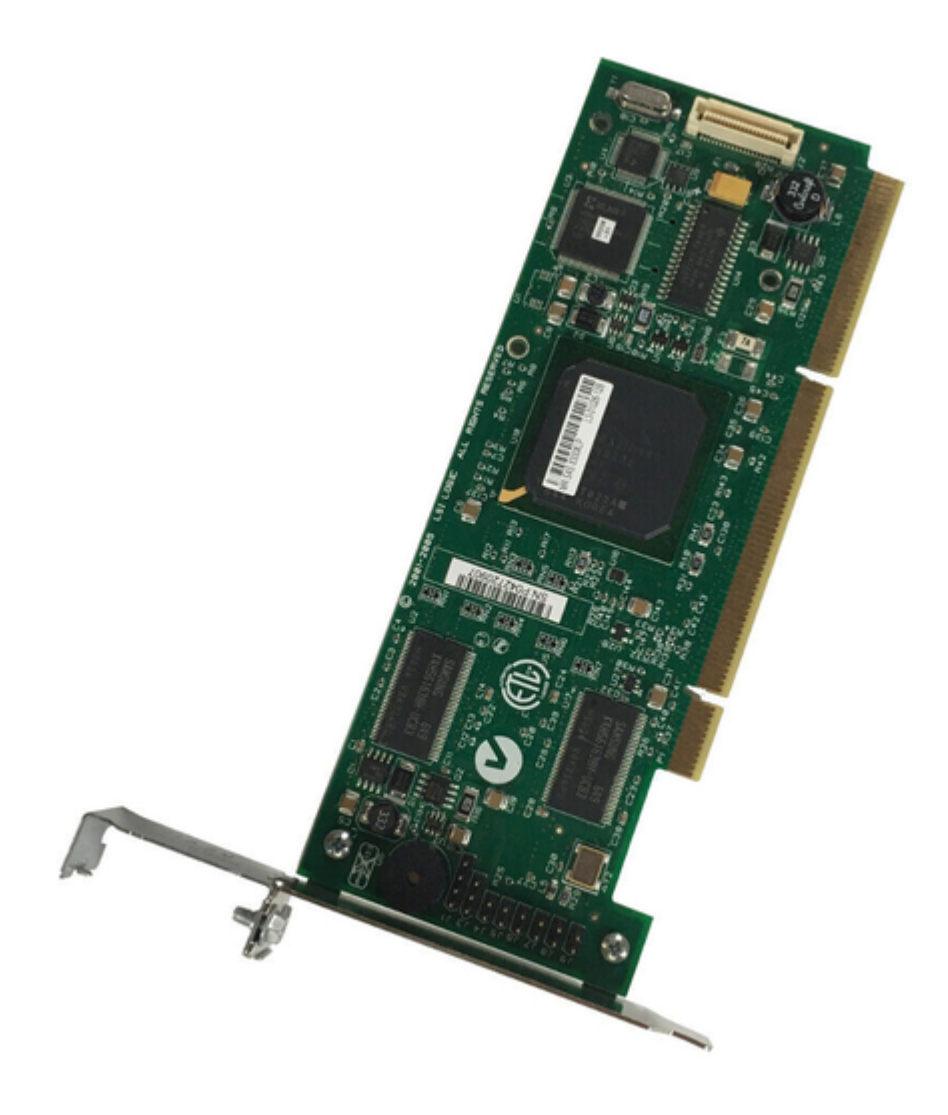

# Asus LSI 8300XLP User Manual

User manual

PAGE
 1

Table of Contents

•

Bookmarks

•

## Quick Links

- 1 0000000
- 2 Megaraid Sas 8300Xlp
- 3 🔲 Lsi Webbios 🔲
- 4 00000000
- 5 \_\_\_\_Rebuild
- 6 [] [] Migration

7 [][]] Hotspare

8 0000000000000

Download this manual

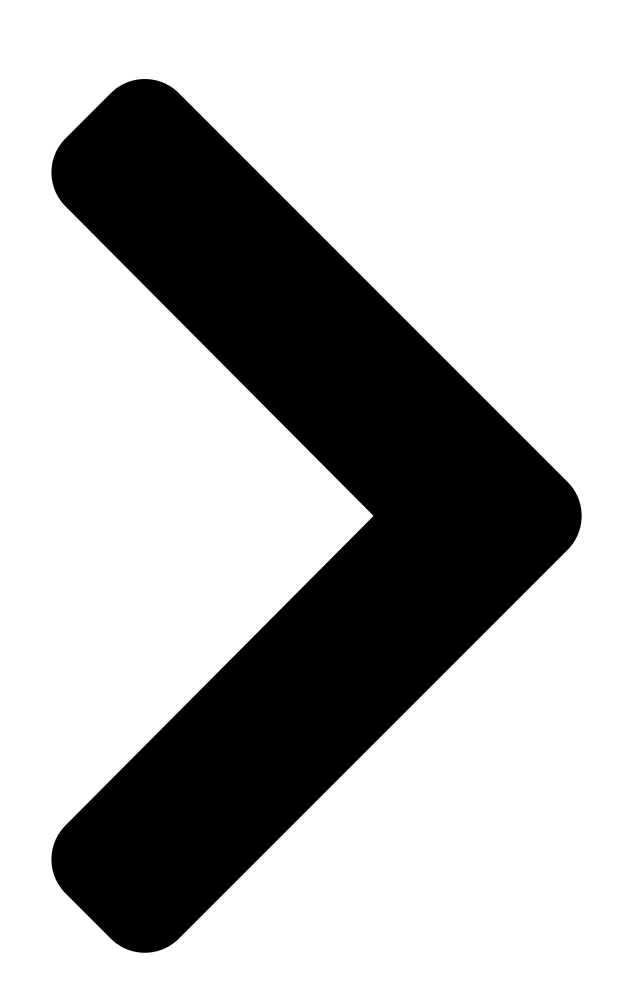

## LSI MegaRAID SAS 8300XLP

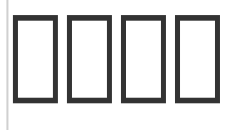

T2891 2007 4 □

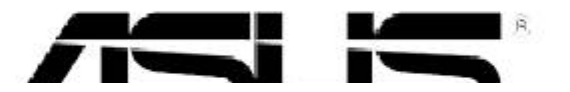

**Table of Contents** 

Next Page

### Related Manuals for Asus LSI 8300XLP

Controller Asus OC STATION Quick Installation Manual Rog oc controller (49 pages) Controller Asus AAEON BOXER-6614 User Manual Fanless embedded box pc (112 pages) Controller Asus AAEON BOXER-6843-ADS User Manual Fanless embedded controller (149 pages) Controller Asus PCI-DA2200 User Manual Pci-to-ultra2 scsi raid controller (369 pages) Controller Asus AAEON AIOT-MSSP01 User Manual Mini ssp vending control board (62 pages) Controller Asus AAEON AHP-1154 User Manual Industrial hmi touch panel (78 pages)

## Summary of Contents for Asus LSI 8300XLP

Page 1 LSI MegaRAID SAS 8300XLP [] T2891 2007 4 [...

#### Page 3: Table Of Contents

#### Page 4: [][]]

#### Page 5: [] [] []

#### Page 8: \_\_\_\_\_

 1.1
 Image: Constraint of the second second seco

SAS/SATA II RAID

#### Page 9: 0000

#### 

#### Page 11: 00000

Page 12 0000000...

#### Page 13: 0000

 Page 14
 2.1
 Description
 Description
 TS300- E3(PS4)
 E3(PS4)
 E3(PS4)
 E3(PS4)
 E3(PS4)
 E3(PS4)
 E3(PS4)
 E3(PS4)
 E3(PS4)
 E3(PS4)
 E3(PS4)
 E3(PS4)
 E3(PS4)
 E3(PS4)
 E3(PS4)
 E3(PS4)
 E3(PS4)
 E3(PS4)
 E3(PS4)
 E3(PS4)
 E3(PS4)
 E3(PS4)
 E3(PS4)
 E3(PS4)
 E3(PS4)
 E3(PS4)
 E3(PS4)
 E3(PS4)
 E3(PS4)
 E3(PS4)
 E3(PS4)
 E3(PS4)
 E3(PS4)
 E3(PS4)
 E3(PS4)
 E3(PS4)
 E3(PS4)
 E3(PS4)
 E3(PS4)
 E3(PS4)
 E3(PS4)
 E3(PS4)
 E3(PS4)
 E3(PS4)
 E3(PS4)
 E3(PS4)
 E3(PS4)
 E3(PS4)
 E3(PS4)
 E3(PS4)
 E3(PS4)
 E3(PS4)
 E3(PS4)
 E3(PS4)
 E3(PS4)
 E3(PS4)
 E3(PS4)
 E3(PS4)
 E3(PS4)
 E3(PS4)
 E3(PS4)
 E3(PS4)
 E3(PS4)
 E3(PS4)
 E3(PS4)
 E3(PS4)
 E3(PS4)
 E3(PS4)
 E3(PS4)
 E3(PS4)
 E3(PS4)
 E3(PS4)
 E3(PS4)
 E3(PS4)
 <thE3(PS4)</th>
 E3(PS4)
 E3(PS4)

 Page 15
 Oppose
 MegaRAID SAS 8300XLP
 Oppose
 Structure
 Structure
 Structure
 Structure
 Structure
 Structure
 Structure
 Structure
 Structure
 Structure
 Structure
 Structure
 Structure
 Structure
 Structure
 Structure
 Structure
 Structure
 Structure
 Structure
 Structure
 Structure
 Structure
 Structure
 Structure
 Structure
 Structure
 Structure
 Structure
 Structure
 Structure
 Structure
 Structure
 Structure
 Structure
 Structure
 Structure
 Structure
 Structure
 Structure
 Structure
 Structure
 Structure
 Structure
 Structure
 Structure
 Structure
 Structure
 Structure
 Structure
 Structure
 Structure
 Structure
 Structure
 Structure
 Structure
 Structure
 Structure
 Structure
 Structure
 Structure
 Structure
 Structure
 Structure
 Structure
 Structure
 Structure
 Structure
 Structure
 Structure
 Structure

Page 16 0000000...

#### Page 18: \_\_\_\_\_

 Page 19
 3.2
 RAID 0
 RAID 1
 RAID 1
 RAID 1
 RAID 1
 RAID 1
 RAID 1
 RAID 1
 RAID 1
 RAID 1
 RAID 1
 RAID 1
 RAID 1
 RAID 1
 RAID 1
 RAID 1
 RAID 1
 RAID 1
 RAID 1
 RAID 1
 RAID 1
 RAID 1
 RAID 1
 RAID 1
 RAID 1
 RAID 1
 RAID 1
 RAID 1
 RAID 1
 RAID 1
 RAID 1
 RAID 1
 RAID 1
 RAID 1
 RAID 1
 RAID 1
 RAID 1
 RAID 1
 RAID 1
 RAID 1
 RAID 1
 RAID 1
 RAID 1
 RAID 1
 RAID 1
 RAID 1
 RAID 1
 RAID 1
 RAID 1
 RAID 1
 RAID 1
 RAID 1
 RAID 1
 RAID 1
 RAID 1
 RAID 1
 RAID 1
 RAID 1
 RAID 1
 RAID 1
 RAID 1
 RAID 1
 RAID 1
 RAID 1
 RAID 1
 RAID 1
 RAID 1
 RAID 1
 RAID 1
 RAID 1
 RAID 1
 RAID 1
 RAID 1
 RAID 1
 RAID 1
 RAID 1
 RAID 1
 RAID 1
 RAID 1
 RAID 1
 RAID 1
 RAID 1
 RAID 1
 RAID 1
 RAID 1
 RAID 1
 RAID 1
 RAID 1
 RAID 1
 RAID 1

 Page 22
 7.
 Company and a company and a comp

 Page 23
 7.
 Opposition
 RAID 1
 Opposition
 Acception
 8
 00
 8.
 00
 8.
 00
 8.
 00
 8.
 00
 8.
 00
 8.
 00
 8.
 00
 8.
 00
 8.
 00
 8.
 00
 8.
 00
 8.
 00
 8.
 00
 8.
 00
 8.
 00
 8.
 00
 8.
 00
 8.
 00
 8.
 00
 8.
 00
 8.
 00
 8.
 00
 8.
 00
 8.
 00
 8.
 00
 8.
 00
 8.
 00
 8.
 00
 8.
 00
 8.
 00
 8.
 00
 8.
 00
 8.
 00
 8.
 00
 8.
 00
 8.
 00
 8.
 00
 8.
 00
 8.
 00
 8.
 00
 8.
 00
 8.
 00
 8.
 00
 8.
 00
 8.
 00
 8.
 00

 Page 24
 9.
 Opposition
 RAID 0
 1
 Opposition
 Opposition
 Opposition
 Opposition
 Opposition
 Opposition
 Opposition
 Opposition
 Opposition
 Opposition
 Opposition
 Opposition
 Opposition
 Opposition
 Opposition
 Opposition
 Opposition
 Opposition
 Opposition
 Opposition
 Opposition
 Opposition
 Opposition
 Opposition
 Opposition
 Opposition
 Opposition
 Opposition
 Opposition
 Opposition
 Opposition
 Opposition
 Opposition
 Opposition
 Opposition
 Opposition
 Opposition
 Opposition
 Opposition
 Opposition
 Opposition
 Opposition
 Opposition
 Opposition
 Opposition
 Opposition
 Opposition
 Opposition
 Opposition
 Opposition
 Opposition
 Opposition
 Opposition
 Opposition
 Opposition
 Opposition
 Opposition
 Opposition
 Opposition
 Opposition
 Opposition
 Opposition
 Opposition
 Opposition
 Opposition
 Opposition
 Opposition
 Opposition
 Opp

 Page 25
 11.
 Image 25
 Image 25
 Image 25
 Image 25
 Image 25
 Image 25
 Image 25
 Image 25
 Image 25
 Image 25
 Image 25
 Image 25
 Image 25
 Image 25
 Image 25
 Image 25
 Image 25
 Image 25
 Image 25
 Image 25
 Image 25
 Image 25
 Image 25
 Image 25
 Image 25
 Image 25
 Image 25
 Image 25
 Image 25
 Image 25
 Image 25
 Image 25
 Image 25
 Image 25
 Image 25
 Image 25
 Image 25
 Image 25
 Image 25
 Image 25
 Image 25
 Image 25
 Image 25
 Image 25
 Image 25
 Image 25
 Image 25
 Image 25
 Image 25
 Image 25
 Image 25
 Image 25
 Image 25
 Image 25
 Image 25
 Image 25
 Image 25
 Image 25
 Image 25
 Image 25
 Image 25
 Image 25
 Image 25
 Image 25
 Image 25
 Image 25
 Image 25
 Image 25
 Image 25
 Image 25
 Image 25
 Image 25
 Image 25
 Image 25
 Image 25
 Image 25
 I

 Page 26
 3.3
 One
 RAID 5
 One
 One
 Start
 One
 Start
 One
 Start
 One
 Start
 One
 Start
 One
 Start
 One
 Start
 One
 Start
 One
 Start
 One
 Start
 One
 Start
 One
 Start
 One
 Start
 One
 Start
 One
 Start
 One
 Start
 One
 Start
 One
 Start
 One
 Start
 One
 Start
 One
 Start
 One
 Start
 One
 Start
 One
 Start
 One
 Start
 One
 Start
 One
 Start
 One
 Start
 One
 Start
 One
 Start
 One
 Start
 One
 Start
 One
 Start
 One
 Start
 One
 Start
 One
 Start
 One
 Start
 One
 Start
 One
 Start
 Start
 One
 Start
 Start
 Start
 Start
 Start
 Start
 Start

 Page 27
 3.
 Comparison
 4.
 Comparison
 3.
 Comparison
 3.
 Comparison
 3.
 Comparison
 3.
 Comparison
 3.
 Comparison
 3.
 Comparison
 3.
 Comparison
 3.
 Comparison
 3.
 Comparison
 3.
 Comparison
 3.
 Comparison
 3.
 Comparison
 3.
 Comparison
 3.
 Comparison
 3.
 Comparison
 3.
 Comparison
 3.
 Comparison
 3.
 Comparison
 3.
 Comparison
 3.
 Comparison
 3.
 Comparison
 3.
 Comparison
 3.
 Comparison
 3.
 Comparison
 3.
 Comparison
 3.
 Comparison
 3.
 Comparison
 3.
 Comparison
 3.
 Comparison
 3.
 Comparison
 3.
 Comparison
 3.
 Comparison
 3.
 Comparison
 3.
 Comparison
 3.
 Comparison
 3.
 Comparison
 3.
 Comparison
 3.
 Comparison
 3.
 Comparison
 3.
 3.

 Page 28
 5.
 Comparison Comparison Compariso

 Page 29
 7.
 Occupie
 Occupie
 Occupie
 Occupie
 Occupie
 Occupie
 Occupie
 Occupie
 Occupie
 Occupie
 Occupie
 Occupie
 Occupie
 Occupie
 Occupie
 Occupie
 Occupie
 Occupie
 Occupie
 Occupie
 Occupie
 Occupie
 Occupie
 Occupie
 Occupie
 Occupie
 Occupie
 Occupie
 Occupie
 Occupie
 Occupie
 Occupie
 Occupie
 Occupie
 Occupie
 Occupie
 Occupie
 Occupie
 Occupie
 Occupie
 Occupie
 Occupie
 Occupie
 Occupie
 Occupie
 Occupie
 Occupie
 Occupie
 Occupie
 Occupie
 Occupie
 Occupie
 Occupie
 Occupie
 Occupie
 Occupie
 Occupie
 Occupie
 Occupie
 Occupie
 Occupie
 Occupie
 Occupie
 Occupie
 Occupie
 Occupie
 Occupie
 Occupie
 Occupie
 Occupie
 Occupie
 Occupie
 Occupie
 Occupie
 Occupie
 Occupie
 Occupie
 Occupie
 Ocupie
 Occu

 Page 31
 11.
 Image 31
 Image 31
 Image 31
 Image 31
 Image 31
 Image 31
 Image 31
 Image 31
 Image 31
 Image 31
 Image 31
 Image 31
 Image 31
 Image 31
 Image 31
 Image 31
 Image 31
 Image 31
 Image 31
 Image 31
 Image 31
 Image 31
 Image 31
 Image 31
 Image 31
 Image 31
 Image 31
 Image 31
 Image 31
 Image 31
 Image 31
 Image 31
 Image 31
 Image 31
 Image 31
 Image 31
 Image 31
 Image 31
 Image 31
 Image 31
 Image 31
 Image 31
 Image 31
 Image 31
 Image 31
 Image 31
 Image 31
 Image 31
 Image 31
 Image 31
 Image 31
 Image 31
 Image 31
 Image 31
 Image 31
 Image 31
 Image 31
 Image 31
 Image 31
 Image 31
 Image 31
 Image 31
 Image 31
 Image 31
 Image 31
 Image 31
 Image 31
 Image 31
 Image 31
 Image 31
 Image 31
 Image 31
 Image 31
 Image 31
 Image 31
 Image 31
 I

 Page 32
 3.4
 Out
 RAID 50
 Out
 Out
 Out
 Out
 Out
 Out
 Out
 Out
 Out
 Out
 Out
 Out
 Out
 Out
 Out
 Out
 Out
 Out
 Out
 Out
 Out
 Out
 Out
 Out
 Out
 Out
 Out
 Out
 Out
 Out
 Out
 Out
 Out
 Out
 Out
 Out
 Out
 Out
 Out
 Out
 Out
 Out
 Out
 Out
 Out
 Out
 Out
 Out
 Out
 Out
 Out
 Out
 Out
 Out
 Out
 Out
 Out
 Out
 Out
 Out
 Out
 Out
 Out
 Out
 Out
 Out
 Out
 Out
 Out
 Out
 Out
 Out
 Out
 Out
 Out
 Out
 Out
 Out
 Out
 Out
 Out
 Out
 Out
 Out
 Out
 Out
 Out
 Out
 Out
 Out
 Out
 Out
 <th

 Page 34
 5.
 Opposition
 3
 Opposition
 Physical Drivers
 Opposition
 UNCONF GOOD
 Opposition
 Opposition
 Opposition
 Opposition
 Opposition
 Opposition
 Opposition
 Opposition
 Opposition
 Opposition
 Opposition
 Opposition
 Opposition
 Opposition
 Opposition
 Opposition
 Opposition
 Opposition
 Opposition
 Opposition
 Opposition
 Opposition
 Opposition
 Opposition
 Opposition
 Opposition
 Opposition
 Opposition
 Opposition
 Opposition
 Opposition
 Opposition
 Opposition
 Opposition
 Opposition
 Opposition
 Opposition
 Opposition
 Opposition
 Opposition
 Opposition
 Opposition
 Opposition
 Opposition
 Opposition
 Opposition
 Opposition
 Opposition
 Opposition
 Opposition
 Opposition
 Opposition
 Opposition
 Opposition
 Opposition
 Opposition
 Opposition
 Opposition
 Opposition
 Opposition
 Opposition
 Opposition
 Opposition
 Opposition
 Opposition

 Page 38
 13.
 Image 38
 13.
 Image 38
 Image 38
 Image 38
 Image 38
 Image 38
 Image 38
 Image 38
 Image 38
 Image 38
 Image 38
 Image 38
 Image 38
 Image 38
 Image 38
 Image 38
 Image 38
 Image 38
 Image 38
 Image 38
 Image 38
 Image 38
 Image 38
 Image 38
 Image 38
 Image 38
 Image 38
 Image 38
 Image 38
 Image 38
 Image 38
 Image 38
 Image 38
 Image 38
 Image 38
 Image 38
 Image 38
 Image 38
 Image 38
 Image 38
 Image 38
 Image 38
 Image 38
 Image 38
 Image 38
 Image 38
 Image 38
 Image 38
 Image 38
 Image 38
 Image 38
 Image 38
 Image 38
 Image 38
 Image 38
 Image 38
 Image 38
 Image 38
 Image 38
 Image 38
 Image 38
 Image 38
 Image 38
 Image 38
 Image 38
 Image 38
 Image 38
 Image 38
 Image 38
 Image 38
 Image 38
 Image 38
 Image 38
 Image 38
 Image 38
 Image

Page 39 3.5 000 RAID 10 0000000000 1. 000 <Ctrl+H> 0000 3-2 000Start00000

 Page 41
 5.
 Comparison 2
 Comparison Physical Drivers
 UNCONF GOOD
 Comparison Comparison Comparison
 Comparison Comparison Comparison Comparison Comparison
 Comparison Comparison Com

 Page 42
 7. []]]
 DG 0 [] DG 1 []]]]
 DG 1 []]]
 DG 1 []]]
 DG 1 []]]
 DG 1 []]]
 DG 1 []]]
 DG 1 []]]
 DG 1 []]]
 DG 1 []]]
 DG 1 []]]
 DG 1 []]]
 DG 1 []]]
 DG 1 []]]
 DG 1 []]]
 DG 1 []]]
 DG 1 []]]
 DG 1 []]]
 DG 1 []]]
 DG 1 []]]
 DG 1 []]]
 DG 1 []]]
 DG 1 []]]
 DG 1 []]]
 DG 1 []]]
 DG 1 []]]
 DG 1 []]]
 DG 1 []]]
 DG 1 []]]
 DG 1 []]]
 DG 1 []]]
 DG 1 []]]
 DG 1 []]]
 DG 1 []]]
 DG 1 []]]
 DG 1 []]]
 DG 1 []]]
 DG 1 []]]
 DG 1 []]]
 DG 1 []]]
 DG 1 []]]
 DG 1 []]]
 DG 1 []]]
 DG 1 []]]
 DG 1 []]]
 DG 1 []]]
 DG 1 []]]
 DG 1 []]]
 DG 1 []]]
 DG 1 []]]
 DG 1 []]]
 DG 1 []]]
 DG 1 []]]
 DG 1 []]]
 DG 1 []]]
 DG 1 []]]
 DG 1 []]]
 DG 1 []]]
 DG 1 []]]
 DG 1 []]]
 DG 1 []]]
 DG 1 []]]
 DG 1 []]]
 DG 1 []]]
 DG 1 []]]
 DG 1 []]]
 DG 1 []]]
 DG 1 []]]
 DG 1 []]]
 DG 1 []]]
 DG 1 []]]
 DG 1 []]]
 DG 1 []]]
 DG 1 []]]
 DG 1 []]]
 DG 1 []]]
 DG 1 []]]
 DG 1 []]]
 DG 1 []]]
 DG 1 []]]<

 Page 43
 9.
 Opposition
 Yes
 Opposition
 RAID 10
 Opposition
 Opposition
 Opposition
 Opposition
 Opposition
 Opposition
 Opposition
 Opposition
 Opposition
 Opposition
 Opposition
 Opposition
 Opposition
 Opposition
 Opposition
 Opposition
 Opposition
 Opposition
 Opposition
 Opposition
 Opposition
 Opposition
 Opposition
 Opposition
 Opposition
 Opposition
 Opposition
 Opposition
 Opposition
 Opposition
 Opposition
 Opposition
 Opposition
 Opposition
 Opposition
 Opposition
 Opposition
 Opposition
 Opposition
 Opposition
 Opposition
 Opposition
 Opposition
 Opposition
 Opposition
 Opposition
 Opposition
 Opposition
 Opposition
 Opposition
 Opposition
 Opposition
 Opposition
 Opposition
 Opposition
 Opposition
 Opposition
 Opposition
 Opposition
 Opposition
 Opposition
 Opposition
 Opposition
 Opposition
 Opposition
 Opposit
 Opposit
 Opposi

 Page 44
 11.
 Description
 Description
 Description
 Description
 Description
 Description
 Description
 Description
 Description
 Description
 Description
 Description
 Description
 Description
 Description
 Description
 Description
 Description
 Description
 Description
 Description
 Description
 Description
 Description
 Description
 Description
 Description
 Description
 Description
 Description
 Description
 Description
 Description
 Description
 Description
 Description
 Description
 Description
 Description
 Description
 Description
 Description
 Description
 Description
 Description
 Description
 Description
 Description
 Description
 Description
 Description
 Description
 Description
 Description
 Description
 Description
 Description
 Description
 Description
 Description
 Description
 Description
 Description
 Description
 Description
 Description
 <thDescription</th>
 Description
 <thDescrip

#### Page 45: 000000Rebuild

 3.6
 []
 []
 []
 []
 []
 []
 []
 []
 []
 []
 []
 []
 []
 []
 []
 []
 []
 []
 []
 []
 []
 []
 []
 []
 []
 []
 []
 []
 []
 []
 []
 []
 []
 []
 []
 []
 []
 []
 []
 []
 []
 []
 []
 []
 []
 []
 []
 []
 []
 []
 []
 []
 []
 []
 []
 []
 []
 []
 []
 []
 []
 []
 []
 []
 []
 []
 []
 []
 []
 []
 []
 []
 []
 []
 []
 []
 []
 []
 []
 []
 []
 []
 []
 []
 []
 []
 []
 []
 []
 []
 []
 []
 []
 []
 []
 []
 []
 []
 []
 []
 []
 []
 []
 []
 []
 []
 []
 []
 []
 []
 []
 <t

#### Page 46: Migration

 3.7
 []]
 Migration []]
 []]
 SAS/SATA []]
 backplane
 []]
 []]

 []
 Scan Devices
 []]
 []]
 []]
 []]
 []]
 []]
 []]
 []]
 []]
 []]
 []]
 []]
 []]
 []]
 []]
 []]
 []]
 []]
 []]
 []]
 []]
 []]
 []]
 []]
 []]
 []]
 []]
 []]
 []]
 []]
 []]
 []]
 []]
 []]
 []]
 []]
 []]
 []]
 []]
 []]
 []]
 []]
 []]
 []]
 []]
 []]
 []]
 []]
 []]
 []]
 []]
 []]
 []]
 []]
 []]
 []]
 []]
 []]
 []]
 []]
 []]
 []]
 []]
 []]
 []]
 []]
 []]
 []]
 []]
 []]
 []]
 []]
 []]
 []]
 []]
 []]
 []]
 []]
 []]
 []]
 []]
 []]
 []]
 []]
 []]
 []]
 []]
 []]
 []]
 []]
 []]
 []]
 []]
 []]</t

#### Page 48: Hotspare

 3.8
 []]
 Hotspare
 []]
 []]
 []]

 []
 Hotspare
 []]
 []]
 []]
 []]
 []]

 []
 Hotspare
 []]
 []]
 []]
 []]
 []]
 []]

 []
 Hotspare
 []]
 []]
 []]
 []]
 []]
 []]

 []
 Hotspare
 []]
 []]
 []]
 []]
 []]
 []]
 []]
 []]
 []]
 []]
 []]
 []]
 []]
 []]
 []]
 []]
 []]
 []]
 []]
 []]
 []]
 []]
 []]
 []]
 []]
 []]
 []]
 []]
 []]
 []]
 []]
 []]
 []]
 []]
 []]
 []]
 []]
 []]
 []]
 []]
 []]
 []]
 []]
 []]
 []]
 []]
 []]
 []]
 []]
 []]
 []]
 []]
 []]
 []]
 []]
 []]
 []]
 []]
 []]
 []]
 []]
 []]
 []]
 []]
 []]
 []]
 []]
 []]
 []]
 []]
 <td

 Page 49
 3.
 Image 49
 3.
 Image 49
 3.
 Image 49
 3.
 Image 49
 3.
 Image 49
 3.
 Image 49
 3.
 Image 49
 3.
 Image 49
 3.
 Image 49
 3.
 Image 40
 3.
 Image 40
 3.
 Image 40
 3.
 3.
 Image 40
 3.
 3.
 Image 40
 3.
 3.
 3.
 3.
 3.
 3.
 3.
 3.
 3.
 3.
 3.
 3.
 3.
 3.
 3.
 3.
 3.
 3.
 3.
 3.
 3.
 3.
 3.
 3.
 3.
 3.
 3.
 3.
 3.
 3.
 3.
 3.
 3.
 3.
 3.
 3.
 3.
 3.
 3.
 3.
 3.
 3.
 3.
 3.
 3.
 3.
 3.
 3.
 3.
 3.
 3.
 3.
 3.
 3.
 3.
 3.
 3.
 3.
 3.
 3.
 3.
 3.
 3.
 3.
 3.
 3.

#### 

 3.9
 []
 []
 []
 []
 []
 []
 []
 []
 []
 []
 []
 []
 []
 []
 []
 []
 []
 []
 []
 []
 []
 []
 []
 []
 []
 []
 []
 []
 []
 []
 []
 []
 []
 []
 []
 []
 []
 []
 []
 []
 []
 []
 []
 []
 []
 []
 []
 []
 []
 []
 []
 []
 []
 []
 []
 []
 []
 []
 []
 []
 []
 []
 []
 []
 []
 []
 []
 []
 []
 []
 []
 []
 []
 []
 []
 []
 []
 []
 []
 []
 []
 []
 []
 []
 []
 []
 []
 []
 []
 []
 []
 []
 []
 []
 []
 []
 []
 []
 []
 []
 []
 []
 []
 []
 []
 []
 []
 []
 []
 []
 []
 <t

 Page 52
 4.
 Opposition
 WebBIOS
 Opposition
 WebBIOS
 Opposition
 WebBIOS
 Opposition
 WebBIOS
 Opposition
 WebBIOS
 Opposition
 WebBIOS
 Opposition
 WebBIOS
 Opposition
 Opposition
 WebBIOS
 Opposition
 WebBIOS
 Opposition
 WebBIOS
 Opposition
 WebBIOS
 Opposition
 WebBIOS
 Opposition
 WebBIOS
 Opposition
 WebBIOS
 Opposition
 WebBIOS
 Opposition
 WebBIOS
 Opposition
 WebBIOS
 Opposition
 WebBIOS
 Opposition
 WebBIOS
 Opposition
 WebBIOS
 Opposition
 WebBIOS
 Opposition
 WebBIOS
 Opposition
 WebBIOS
 Opposition
 WebBIOS
 Opposition
 WebBIOS
 Opposition
 WebBIOS
 Opposition
 WebBIOS
 Opposition
 WebBIOS
 Opposition
 WebBIOS
 Opposition
 WebBIOS
 Opposition
 WebBIOS
 Opposition
 WebBIOS
 Opposition
 WebBIOS
 Opposition
 WebBIOS
 WebBIOS
 WebBIOS
 WebBIOS
 WebBIOS
 WebBIOS
 WebBIOS
 <t

Page 53 and accord accordence accordence...

#### Page 54: \_\_\_\_\_

 4.1
 RAID
 RAID
 RAID
 RAID
 RAID
 RAID
 RAID
 RAID
 RAID
 RAID
 RAID
 RAID
 RAID
 RAID
 RAID
 RAID
 RAID
 RAID
 RAID
 RAID
 RAID
 RAID
 RAID
 RAID
 RAID
 RAID
 RAID
 RAID
 RAID
 RAID
 RAID
 RAID
 RAID
 RAID
 RAID
 RAID
 RAID
 RAID
 RAID
 RAID
 RAID
 RAID
 RAID
 RAID
 RAID
 RAID
 RAID
 RAID
 RAID
 RAID
 RAID
 RAID
 RAID
 RAID
 RAID
 RAID
 RAID
 RAID
 RAID
 RAID
 RAID
 RAID
 RAID
 RAID
 RAID
 RAID
 RAID
 RAID
 RAID
 RAID
 RAID
 RAID
 RAID
 RAID
 RAID
 RAID
 RAID
 RAID
 RAID
 RAID
 RAID
 RAID
 RAID
 RAID
 RAID
 RAID
 RAID
 RAID
 RAID
 RAID
 RAID
 RAID
 RAID
 RAID
 RAID
 RAID
 RAID
 RAID
 RAID
 RAID

 Page 55
 4.
 Image 100
 Image 100
 Image 100
 Image 100
 Image 100
 Image 100
 Image 100
 Image 100
 Image 100
 Image 100
 Image 100
 Image 100
 Image 100
 Image 100
 Image 100
 Image 100
 Image 100
 Image 100
 Image 100
 Image 100
 Image 100
 Image 100
 Image 100
 Image 100
 Image 100
 Image 100
 Image 100
 Image 100
 Image 100
 Image 100
 Image 100
 Image 100
 Image 100
 Image 100
 Image 100
 Image 100
 Image 100
 Image 100
 Image 100
 Image 100
 Image 100
 Image 100
 Image 100
 Image 100
 Image 100
 Image 100
 Image 100
 Image 100
 Image 100
 Image 100
 Image 100
 Image 100
 Image 100
 Image 100
 Image 100
 Image 100
 Image 100
 Image 100
 Image 100
 Image 100
 Image 100
 Image 100
 Image 100
 Image 100
 Image 100
 Image 100
 Image 100
 Image 100
 Image 100
 Image 100
 Image 100
 Image 100
 Image 100
 Image 1

#### Page 56: 0 Raid 000

4.1.2 [] RAID []] Windows 2003 Server []] [] Windows 2003 Server []] [] Windows 2003 Server []] [] Windows 2003 Server []] []] Windows 2003 Setup []] []] 2. []] "Press F6 if you need to install a third party SCSI or RAID driver..."[] []] []] []] []]

 Page 59
 10. []
 RAID []
 III. []
 III. []
 III. []
 III. []
 III. []
 III. []
 III. []
 III. []
 III. []
 III. []
 III. []
 III. []
 III. []
 III. []
 III. []
 III. []
 III. []
 III. []
 III. []
 III. []
 III. []
 III. []
 III. []
 III. []
 III. []
 III. []
 III. []
 III. []
 III. []
 III. []
 III. []
 III. []
 III. []
 III. []
 III. []
 III. []
 III. []
 III. []
 III. []
 III. []
 IIII. []
 III. []
 III. []
 III. []
 III. []
 III. []
 III. []
 III. []
 III. []
 III. []
 III. []
 III. []
 III. []
 III. []
 III. []
 III. []
 III. []
 III. []
 III. []
 III. []
 III. []
 III. []
 III. []
 III. []
 III. []
 III. []
 III. []
 III. []
 III. []
 III. []
 III. []
 III. []
 III. []
 III. []
 III. []
 III. []
 III. []
 III. []
 III. []
 III. []
 III. []
 III. []
 III. []
 III. []
 III. []

 Page 60
 Red Hat Enterprise
 Red Hat Enterprise

 Hat
 Image 60
 Red Hat Enterprise
 Image 60

 Image 60
 Red Hat Enterprise
 Image 60
 Image 60

 Image 60
 Red Hat Enterprise
 Image 60
 Image 60

 Image 60
 Image 60
 Image 60
 Image 60
 Image 60

 Image 60
 Image 60
 Image 60
 Image 60
 Image 60
 Image 60

 Image 60
 Image 60
 Image 60
 Image 60
 Image 60
 Image 60
 Image 60
 Image 60
 Image 60
 Image 60
 Image 60
 Image 60
 Image 60
 Image 60
 Image 60
 Image 60
 Image 60
 Image 60
 Image 60
 Image 60
 Image 60
 Image 60
 Image 60
 Image 60
 Image 60
 Image 60
 Image 60
 Image 60
 Image 60
 Image 60
 Image 60
 Image 60
 Image 60
 Image 60
 Image 60
 Image 60
 Image 60
 Image 60
 Image 60
 Image 60
 Image 60
 Image 60
 Image 60
 Image 60
 Image 60
 Image 60
 Image 60
 Image 60
 Image 60
 Image 60
 Image 60
 Image 60<

 Page 61
 3.
 Opposition
 <Tab>
 Opposition
 <Tab>
 Opposition
 <Tab>
 Opposition
 <Tab>
 Opposition
 <Tab>
 Opposition
 <Tab>
 Opposition
 <Tab>
 Opposition
 <Tab>
 Opposition
 <Tab>
 <Tab>
 Opposition
 <Tab<</th>
 Opposition
 <Tab<</th>
 Opposition
 <Tab<</th>
 Opposition
 <Tab<</th>
 Opposition
 <Tab<</th>
 Opposition
 <Tab<</th>
 Opposition
 <Tab<</th>
 Opposition
 <Tab<</th>
 Opposition
 <Tab<</th>
 Opposition
 <Tab<</th>
 Opposition
 <Tab<</th>
 Opposition
 <Tab<</th>
 Opposition
 <Tab<</th>
 Opposition
 <Tab<</th>
 Opposition
 <Tab<</th>
 Opposition
 <Tab<</th>
 Opposition
 <Tab<</th>
 Opposition
 <Tab<</th>
 Opposition
 <Tab<</th>
 Opposition
 <Tab</th>
 <Tab</th>
 <Tab</th>
 <Tab</th>
 <Tab<</th>
 <Tab<</th>
 <Tab<</th>
 <Tab<</th>
 <Tab<</th>
 <Tab<</th>
 <Tab<</th>
 <Tab<</th>
 <Tab<</th>
 <Tab<</th>
 <Tab<</th>
 <Tab<</th>
 <Tab<</th>
 <Tab<</th>
 <Tab<</th>
 <Ta<</th>
 <Ta<</th>
 <Ta<</th>
 <th<

 Page 63
 Suse Liunx
 Suse Liunx
 Suse Liunx
 Suse Liunx
 Suse Liunx
 Suse Liunx
 Suse Liunx
 Suse Liunx
 Suse Liunx
 Suse Liunx
 Suse Liunx
 Suse Liunx
 Suse Liunx
 Suse Liunx
 Suse Liunx
 Suse Liunx
 Suse Liunx
 Suse Liunx
 Suse Liunx
 Suse Liunx
 Suse Liunx
 Suse Liunx
 Suse Liunx
 Suse Liunx
 Suse Liunx
 Suse Liunx
 Suse Liunx
 Suse Liunx
 Suse Liunx
 Suse Liunx
 Suse Liunx
 Suse Liunx
 Suse Liunx
 Suse Liunx
 Suse Liunx
 Suse Liunx
 Suse Liunx
 Suse Liunx
 Suse Liunx
 Suse Liunx
 Suse Liunx
 Suse Liunx
 Suse Liunx
 Suse Liunx
 Suse Liunx
 Suse Liunx
 Suse Liunx
 Suse Liunx
 Suse Liunx
 Suse Liunx
 Suse Liunx
 Suse Liunx
 Suse Liunx
 Suse Liunx
 Suse Liunx
 Suse Liunx
 Suse Liunx
 Suse Liunx
 Suse Liunx
 Suse Liunx
 Suse Liunx
 Suse Liunx
 Suse Liunx
 Suse Liunx
 Suse Liunx
 Suse Liunx
 Suse Liunx
 Suse Liunx
 Suse Liunx
 Suse Liunx
 Suse Liunx
 Suse Liunx

This manual is also suitable for:

Lsi megaraid sas 8300xlp